## Como utilizar a tela de monitoramento do motorista?

Produto: maxMotorista

Passo 1: Ao logar no maxMotorista, acesse o manu superior direito e clique em Monitoramento Motorista

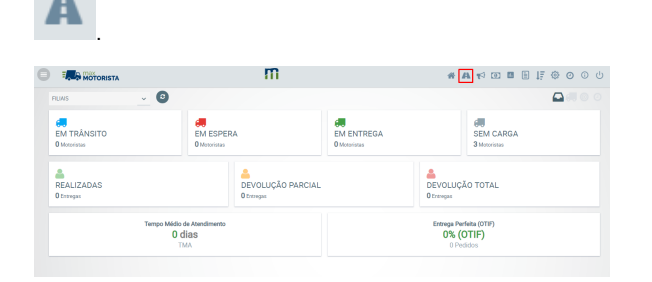

Passo 2: Será aberto o painel Monitoramento Motorista. Por comportamento padrão, o campo Data de Rastreamento traz a data atual.

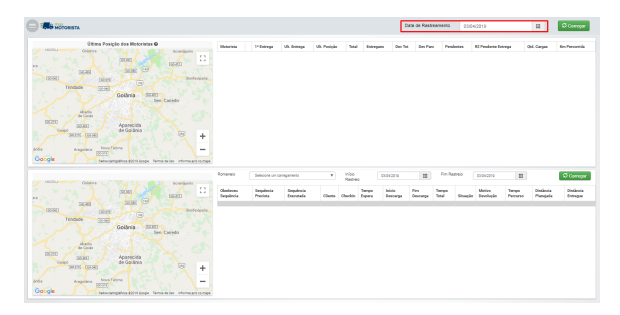

**Passo 3:** Selecionando uma data que contenha carregamentos e entregas, assim será carregado as informações na tela, na grid superior será carregada as informações de Motorista:

- Motorista: nome do motorista que tem rastreio na data inserida em Data de Rastreamento;
- 1ª Entrega: horário da primeira entrega realizada na data inserida em Data de Rastreamento;
- Entrega: horário da última entrega realizada na data inserida em Data de Rastreamento;
- Posição: horário da última localização recolhida para o motorista na data inserida em Data de Rastreamento;
- Total: soma de todas as entregas com status ENTREGUES, DEVOLUÇÃO TOTAL, DEVOLUÇÃO PARCIAL e PENDENTES de todas as entregas do motorista, independente da data de filtro e carregamento diferente de fechado.
- Entregues: quantidade das entregas realizadas pelo motorista para todos seus carregamentos.
- Dev Tot: soma de todas as entregas com status DEVOLUÇÃO TOTAL.
- Dev Parc: soma de todas as entregas com status DEVOLUÇÃO PARCIAL.
- Pendentes: soma de todas as entregas com status PENDENTE.
- R\$ Pendente Entrega: contabilizado o valor em reais todas as entregas que estiverem diferentes dos status ENTREGUE, DEVOLUÇÃO TOTAL e DEVOLUÇÃO PARCIAL, de todos os carregamentos em aberto do motorista.
- Cargas: quantidade de carregamentos abertos para o motorista.
- Km Percorrida: distância aproximada percorrida pelo motorista com base na data filtrada em Data de Rastreamento.

**Passo 4:** Ao clicar em um motorista, os carregamentos disponíveis para o motorista serão disponibilizados para seleção, assim como o período a ser rastreado.

Os carregamentos não devem estar fechados no ERP e devem obrigatoriamente estarem faturados. As informações da grid de carregamentos (inferior) são apresentadas, conforme:

- Obedeceu Sequência: exibe comportamento através de cores. Caso esteja cinza, trata-se de uma entrega pendente. Caso verde, representa que o motorista entregou na sequência prevista. Caso vermelho, representa que o motorista não entrou na sequência definida pelo maxRoteirizador.
- Sequência Prevista: sequências de entregas definidas pelo maxRoteirizador durante a roteirização. Caso o carregamento tenha sido criado pelo Winthor, este campo permanecerá vazio.
- Sequência Executada: sequência de entrega executada pelo motorista.
- Cliente: cliente da entrega.
- Check-in: horário do check-in no cliente.
- Tempo Espera: é o tempo decorrido desde o check-in até o início da descarga, caso superior a 2 horas.
- Início Descarga: horário de início da descarga.

## Artigos Relacionados

- Como inserir o sinal de + /- na tela de negociação?
- Como habilitar a exibição do CNPJ/CPF na tela de listagem de clientes no Pedido de Venda android?
- Como mostrar o lote mais recente na tela de negociação?
- Como habilitar os botões de mais e menos na quantidade da tela de negociação?
- Como abrir a calculadora na tela de negociação no android do Pedido de Venda

- Fim Descarga: horário de fim da descarga.
- Tempo Total: tempo total da descarga.
  Situação: situação da entrega realizada, podendo ser ENTREGUE, DEVOLUÇÃO TOTAL, DEVOLUÇÃO PARCIAL ou PENDENTE.
- Motivo Devolução: caso a entrega seja uma devolução parcial ou total, a justificativa do cliente.
- Tempo Percurso: tempo gasto da entrega anterior a entrega executada em seguida. ٠
- Distância Planejada: distância em quilômetro da sequência de entrega planejada entre clientes.
- . Distância Entregue: distância aproximada executada em quilômetros com base na sequência realizada pelo motorista.

Artigo sugerido pelo analista Daniel Cavalcante.

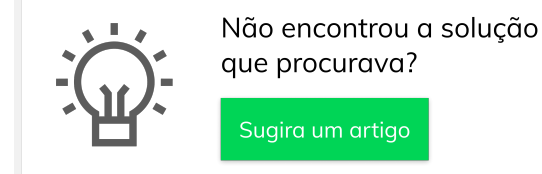